スピードはひかえめに、シートベルトをしめて安全運転。お子様にはチャイルドシートを。

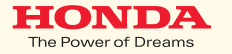

### ご注意

- ●安全のため、運転者は、操作を行なう場合、 必ず安全な場所に停車させてから行なってください。
- ●仕様ならびにサービスは予告なく変更・廃止することもあります。 またサーバーのメンテナンスやトラブルの発生により、 予告なくサービスを停止することもあります。
- ●ナビゲーションシステムの機能、画面、デザイン、スイッチ等は 予告なく変更する場合があります。
- ●画面はサンプルです。画面色など実際のものとは 異なる場合があります。

携帯電話について

- ●情報を取得するには、インターナビ・プレミアムクラブに 対応した携帯電話が必要です。
- ●接続には、携帯電話の機種に応じて別売のケーブルやアダプター等が必要になります。
- ●対応機種についてはインターナビ・プレミアムクラブホームページ、 または、販売会社にて必ずご確認ください。
- ●情報を取得できるのは、お使いの携帯電話の利用可能区域内です。

●通信費は、お客様ご負担となります。 ※通信中になくられの原因で使知想供されなか。

※通信中になんらかの原因で情報提供されなかった場合でも携帯電話の 通信費は発生します。 Premium Club

# 使い方ブック

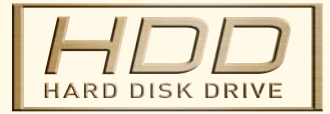

## タッチパネルタイプ

本田技研工業株式会社

インターナビ情報センター

■最新情報はインターナビ・プレミアムクラブ ホームページをご覧ください。

http://www.premium-club.jp/

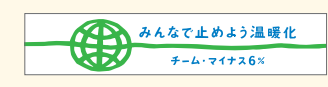

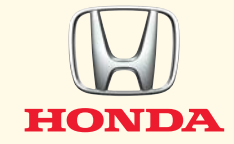

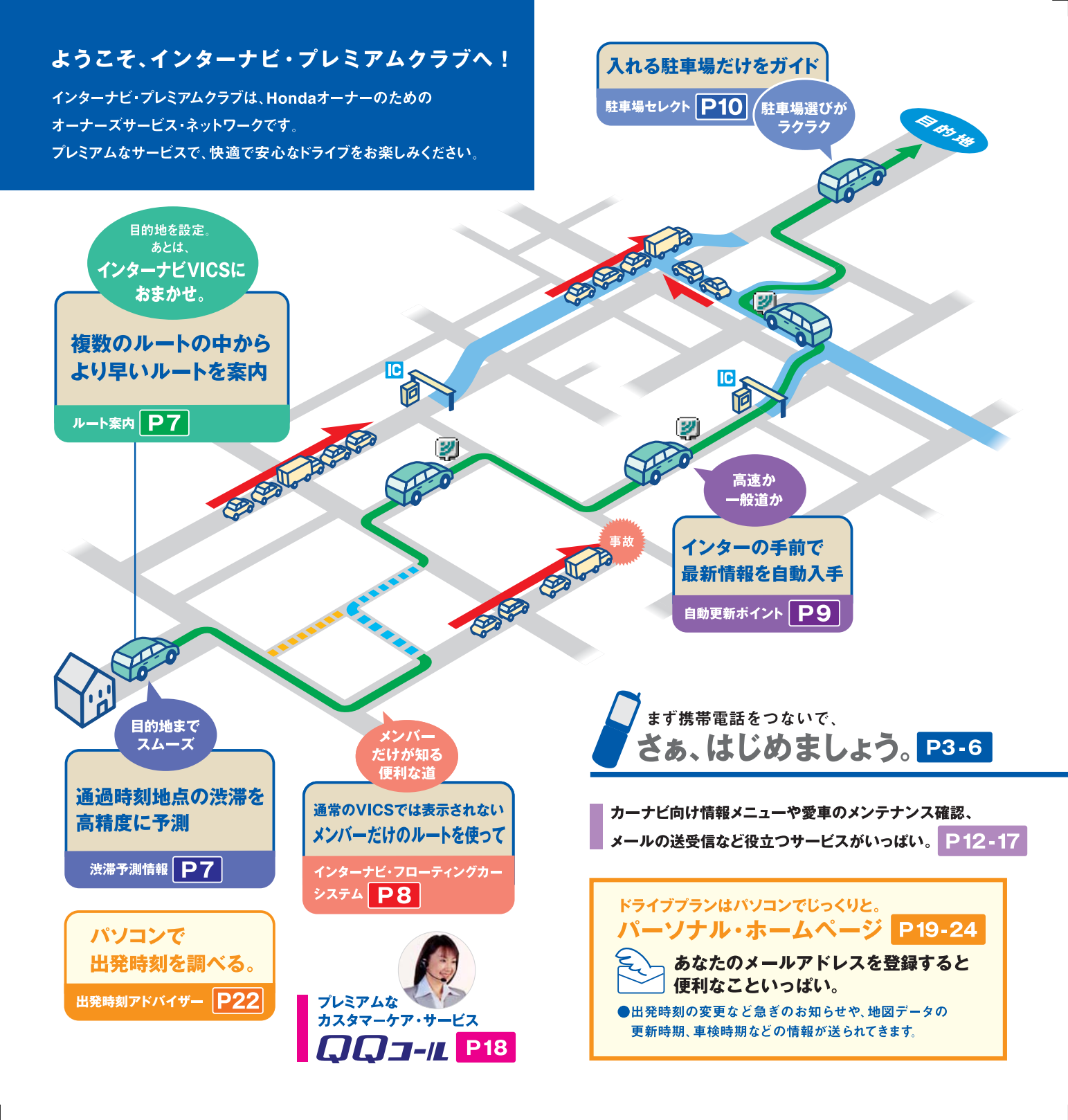

# ●接続と設定方法

## お客さまの携帯電話をご確認ください。

携帯電話の機能により接続、設定方法が異なります。

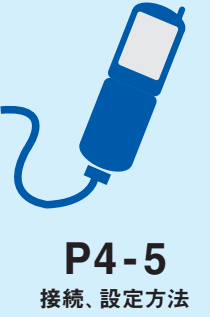

## お知らせ

## 情報を取得するには、インターナビ・プレミアムクラブに 対応した携帯電話が必要です。

対応携帯電話の機種については、お車を購入されたMyディーラーか、 お近くの販売会社、または下記ホームページにて必ずご確認ください。

# http://www.premium-club.jp/

●NTT DoCoMo FOMA、au CDMA 1X WIN、SoftBank(Vodafone 3Gシリーズ)を含む一部の機種では、別売りの専用アダプターなどが 必要になります。また、携帯電話の機種によってはサービスをご利用 いただけないことがあります。

●au (cdmaOne)の携帯電話でご利用の際は、別売りの専用ケーブル (インターナビ・ハンズフリーTELコード(メーカーオプション>)が必要です。 ご購入は、お近くの販売会社でお求めください。

※カーナビで本サービスをご利用いただく場合、携帯電話などで通信を行います。 通信にかかる基本料金、通信費はお客様のご負担となります。※通信料には別途ユニバーサル料金がかかります。

※ツーカーの接続先が変更されたため、ツーカーをご利用の方は設定方法が異なります。 P6の設定方法で行ってください。

- iモード、FOMAは株式会社エヌ・ティ・ティ・ドコモの商標または登録商標です。
- ■EZweb、auは、KDDI株式会社の商標または登録商標です。
- ■Yahoo!は、米国Yahoo! Inc.の商標または登録商標です。
- ソフトバンクおよび SOFTBANKの名称は、日本国およびその他の国における ソフトバンク株式会社の商標または登録商標です。

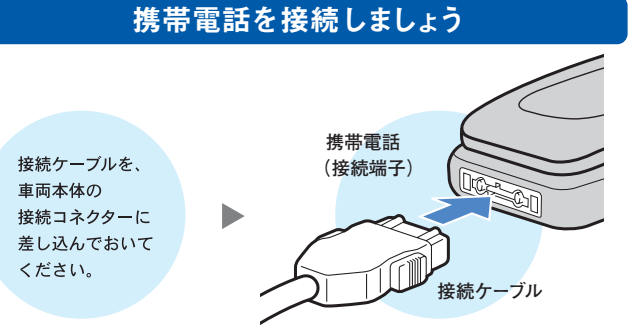

接続ケーブルと携帯電話の接続端子をつなぎます。

※接続ケーブルは、携帯電話を使用していないときに抜き差ししてください。
※接続コネクターの位置は、車両本体の取扱説明書をご覧ください。
※クルマを離れる場合は、携帯電話を接続したまま放置しないでください。

## 通信の設定準備をしましょう

携帯電話の設定 (ダイヤルロック機能、ワン切り防止など)によっては 通信設定ができない場合がありますので、必ず設定を解除してください。

![](_page_2_Figure_22.jpeg)

※ツーカーでの設定方法は、P6をご覧ください。

![](_page_3_Figure_0.jpeg)

![](_page_4_Picture_0.jpeg)

東京都

構浜

油态川厦

![](_page_4_Picture_1.jpeg)

## インターナビVICSは、 携帯電話をナビに接続し、目的地を設定するだけで より早いルートで目的地までお連れします。

| 携帯電話接続 🕨 | 目的地設定 |   | インター | ・<br>ナビVICS入手 |   | 出 | 発 |
|----------|-------|---|------|---------------|---|---|---|
|          |       |   |      |               |   |   |   |
| AR-ET    |       | 6 |      | ルート案内         | ] |   |   |

空港

千葉県

![](_page_4_Figure_4.jpeg)

●現在地周辺の情報に限られる通常のVICSとは異なり、 都道府県をまたぐ場合でも、目的地までの情報を入手できます。

![](_page_4_Picture_6.jpeg)

インターナビ・フローティングカーシステム (プレミアムメンバーズ VICSより名称変更)

# メンバーだけが知っているルートを。

## 通常のVICSでは教えてくれない道路の 交通情報を知ることができます。

通常のVICSでは情報を提供しない道路の中から、 必要性の高い道路をインターナビ情報センターが選び、 プレミアムメンバーに情報提供します。

![](_page_4_Figure_11.jpeg)

より豊富な交通情報が表示されます。

個々のお客様がどこを走行したか等の個人情報は、取得しておりません。

ナビ画面上に車線ごとの情報は表示されません。

![](_page_5_Picture_0.jpeg)

![](_page_5_Picture_1.jpeg)

![](_page_5_Picture_2.jpeg)

|                                                                                                    | •                                                                                                    |
|----------------------------------------------------------------------------------------------------|----------------------------------------------------------------------------------------------------|
| <section-header><section-header><section-header><section-header><section-header></section-header></section-header></section-header></section-header></section-header>                                                                              | <section-header><complex-block><complex-block></complex-block></complex-block></section-header>                                                                                                    |
| <section-header><section-header><complex-block><complex-block><complex-block><complex-block><text><text><text><text></text></text></text></text></complex-block></complex-block></complex-block></complex-block></section-header></section-header> | <ul> <li>● (株式会社)</li> <li>● (株式会社)</li> <li>● (株式会社)</li> <li>● (株式会社)</li> <li>● (株式会社)</li> <li>● (本式会社)</li> <li>● (本式会社)</li> </ul> |
| 指                                                                                                    | マンジャンション                                                                                                    |

## インターナビVICSとその他の機能について

### インターナビVICS

 ●目的地方面までの道路交通情報は、携帯電話を利用して、 インターナビ情報センターより入手します。
 ●電話回線は情報を入手後、自動的に切断されます。
 ●現在地周辺の主な道路交通情報は、標準装備のVICS FM多重レシーバーにより入手。
 ※5.5m以下の生活道路は含まれません。
 ※携帯電話の電波の受信状態により情報を受信できない場合があります。

### 渋滞予測情報

- 法定速度以上での走行による所要時間は設定されません。
   渋滞予測情報は、目的地を設定した時点で過去の平日や休日の同じ時間帯から 類似したパターンを検索して、通過時刻時の所要時間の変化を予測します。
   過去の蓄積データより予測することが不可能な交通事故や工事、急激な交通状況の 変化などの場合は、到着予想時間が遅れる場合があります。
- 渋滞予測情報は、VICS情報で区間所要時間が提供されている区間のみです。
   未提供区間道路を通るルートの場合は、到着予想時間が違う場合があります。
   渋滞表示などは、情報を入手した時点のものです。
   渋滞予測は、所要時間の3時間先まで行ないます。

## インターナビ・フローティングカーシステム

- ●プレミアムメンバーズVICSより名称変更。
- ●情報をアップする通信料は、お客様負担となります。
- ●インターナビ・フローティングカーシステムは、情報を平均値化したもので現状とは 異なる場合があります。
- ●VICS情報提供道路(渋滞表示あり)でも、所要時間情報が 提供されていない区間も計測されます。
- ●インターナビ・フローティングカーシステム提供道路で、VICS情報の提供が 開始された場合は、VICS情報が優先されます。
- ●メンバーが対象区間を走行した際に、軌跡情報と所要時間がナビ に保存され、インターナビVICS情報を入手した時に、その情報がセンターにアップされます。
- インターナビ・フローティングカーシステム提供道路でも、 メンバーの欲しい時間帯の情報アップがない場合は、

![](_page_6_Figure_14.jpeg)

インターナビ・フローティングカーシステム対象道路は、プレミアムクラブ ホームページをご覧ください。

### 車線別情報

●首都高速など都市内高速より情報提供を開始しています。
●ルート計算にのみ反映されるため、ナビ画面上に車線ごとの情報は表示されません。

### 接続周期設定

●5分・15分・30分・60分単位で受信周期を設定できます。 ※ご注意:情報更新の必要がなくなったら、「しない」を選択して設定を解除してください。 (自動的に設定は解除されません)

### 駐車場セレクト

●目的地が未設定の場合は、現在地周辺の駐車場を案内します。
 ●一部の駐車場は満車/空車情報が入手できます。
 ●地域によっては駐車場データが提供されていない場合があります。

# カーナビ向け情報メニュー 多彩な情報を車内でキャッチ。

| Myメニューへ登録<br>へ登録することで音声でも<br>操作できます。(P13参照)                                                                                                    |            | お天気 目的地や地図で指定した場所     の天気がチェックでき、それぞれ週間天気予報     も見られます。                                                                                                    |
|----------------------------------------------------------------------------------------------------|------------|----------------------------------------------------------------------------------------------------|
| Providentification<br>(1)     Apple 100<br>(1)       Providentification<br>(1)     Apple 100<br>(1)       Providentification<br>(1)     Apple 100<br>(1)       Providentification<br>(1)     Apple 100<br>(1)       Providentification<br>(1)     Apple 100<br>(1)       Providentification<br>(1)     Apple 100<br>(1)       Providentification<br>(1)     Apple 100<br>(1)       Providentification<br>(1)     Apple 100<br>(1)       Providentification<br>(1)     Apple 100<br>(1)       Providentification<br>(1)     Apple 100<br>(1)       Providentification<br>(1)     Apple 100<br>(1)                                                                                                    | <b>→</b> [ | こう     こう     こう |
|                                                                                                    | + 6        |                                                                                                    |
| Physical Control 1023                                                                                                    | +          | 7 4 Hondaからのニュース F1などの<br>レース結果、レボートが見られます。                                                                                                    |
| TERME                                                                                                    | <b>L</b>   | 5 お知らせ<br>インターナビからのお知らせです。                                                                                                    |
| DRA                                                                                                    |            | 🌞 🕕 特集 季節や目的別に、特集が組まれています。                                                                                                    |
| 2 ドライブ                                                                                                    | - I⇒I      | 2 おすすめスポット 情報は随時更新しています。                                                                                                    |
| ※次の機能も利用できます。<br>Myスポットとして  登録します。                                                                                                    | <b> </b>   | ■ 3 Myコース バソコンで登録したコースを表示します。                                                                                                    |
| President ESSign                                                                                                    |            | 📕 🖪 Myスポット お気に入りのスポットを登録できます。                                                                                                    |
| ビディー・                                                                                                    | Ļ          | 現在地を登録 現在地をMyスポットとして登録します。                                                                                                    |
| Barris and Annual Annual An                                                                                                    |            | ゴ お知らせ     ボールのな物味期などをお知らせいます                                                                                                    |
| 🔁 3 カーカルテ                                                                                                    |            |                                                                                                    |
|                                                                                                    |            | 3 愛車メモ 愛車のブロフィールデータ<br>や任意保険などの連絡先が参照できます。                                                                                                    |
| の代表の目的になった。<br>の代表の目的になった。<br>また、<br>の代表の目的になった。<br>の代表の目的になった。<br>の代表の目的になった。<br>の代表の目的になった。<br>の代表の目的になった。<br>の代表の目的になった。<br>の代表の目的になった。<br>の代表の目的になった。<br>の代表の目的になった。<br>の代表の目的になった。<br>の代表の目的になった。<br>の代表の目的になった。<br>の代表の目的になった。<br>の代表の目的になった。<br>の代表の目的になった。<br>の代表の目的になった。<br>の代表の目的になった。<br>の代表の目的になった。<br>の代表の目的には、<br>の代表の目的になった。<br>の代表の目的には、<br>の代表の目的には、<br>の代表の目的に、<br>の代表の目的には、<br>の代表の目的には、<br>の代表の目的には、<br>の代表の目的には、<br>の代表の目的には、<br>の代表の目的には、<br>の代表の目的には、<br>の代表の目的には、<br>の代表の目的には、<br>の代表の目的には、<br>の代表の目的には、<br>の代表の目的には、<br>の代表の目的には、<br>の代表の目的には、<br>の代表の目的には、<br>の代表の目的には、<br>の代表の目的には、<br>の代表の目的には、<br>の代表の目的には、<br>の代表の目的には、<br>の代表の目的には、<br>の代表の目的には、<br>の代表の目的には、<br>の代表の目的に |            | 1 交通情報読み上げ                                                                                                    |
|                                                                                                    |            | 高速道路や一般道路の交通情報をご案内します。<br>2 駐車県セレクト クルマのサイズを                                                                                                    |
| 【二】 2 文迪 情報                                                                                                    | Ē          | コーモー物 ビレント・シルマのリースを<br>自動認識して、入れる駐車場だけをセレクト。                                                                                                    |
| 5 หัวสวัลมวั                                                                                                    |            | 🗐 1 緊急連絡先 🔚 2 Hondaディーラー                                                                                                    |
| <table-cell> 🖸 ヘルプ・他</table-cell>                                                                                                    |            | ■ ご使用方法 <mark>2</mark> 音声読み上げとは?<br>3 会員ID再設定 <mark>4</mark> PCカード                                                                                                    |
| HEW 9 新着情報                                                                                                    | ÷          | ※更新された主な情報が表示されます。<br>新着情報があるとNEWアイコンがつきます。                                                                                                    |
|                                                                                                    |            | 9 Myメニュー詳細・編集<br>録順を変更したり、削除することができます。<br>吉場作で使用する言葉も参照できます。                                                                                                    |

<sup>※</sup>走行中は、Myメニューでの音声操作以外は、安全のため画面操作できません。 ※メニューは予告なく変更になる場合があります。

|          | 音声呼び出し/読<br>運転中は音声                   | み上げ<br>で必要な情報を。                       | インターナビ・コンテンツの                                                                                                    |
|----------|--------------------------------------|---------------------------------------|----------------------------------------------------------------------------------------------------|
| 運転<br>得る | なに集中しながら、必要な最新情報<br>ことができます。目的地の天気や、 | 3を<br>交通情報、<br>チュウシャジョウ<br>セレクト       | <ul> <li>●発話コマンドー覧より20項目まで登録が必要です。</li> <li>●発話コマンドー覧より20項目まで登録が可能です。</li> <li>●その他の音声操作は、取扱説明書「音声操作編」をご覧ください。</li> </ul>                                                                                                    |
| ニュ・      | ースなとを読み上けてくれます。                      |                                       | Myメニューに登録しましょう                                                                                                    |
|          | エクテキチノ                               |                                       | Myxニュ に豆球しょしょう                                                                                                    |
|          | テンキ                                  | x - 11                                | 「最新のスポーツニュース を登録する場合                                                                                                    |
|          | #19                                  | 21                                    |                                                                                                    |
| 1:       | ンターナビニュー                             | -7 (5                                 | 1 情報を押す 2 インターナビ を選択                                                                                                    |
|          | ビックス                                 | ● ● ● ● ● ● ● ● ● ● ● ● ● ● ● ● ● ● ● |                                                                                                    |
|          |                                      | 「ピッ」の発信音のあとに                          |                                                                                                    |
|          |                                      | 5秒以内に話してくたさい                          |                                                                                                    |
|          | 0 0                                  | ▲ 取り消すことが                             | での<br>ながまた。<br>Premium Club を選択                                                                                                    |
|          |                                      | できます。                                 | <u>6211/ブ・他</u><br>10年-を使って                                                                                                    |
| ■発       | 話コマンド一覧 印は、右ページの                     | の登録操作は必要ありません。                        | $\begin{array}{c} \begin{array}{c} \hline \end{array} \\ \hline \end{array} \\ \hline \end{array} \\ \hline \end{array} \\ \hline \end{array} \\ \hline \end{array} \\ \hline \end{array} \\ \hline \end{array} \\ \hline \end{array} \\ \begin{array}{c} \begin{array}{c} \\ \end{array} \\ \hline \end{array} \\ \hline \\ \\ \hline \end{array} \\ \\ \hline \end{array} \\ \hline \end{array} \\ \hline \\ \\ \hline \end{array} \\ \hline \\ \\ \hline \end{array} \\ \\ \hline \end{array} \\ \\ \hline \end{array} \\ \\ \\ \hline \end{array} \\ \\ \\ \\$ |
|          | 呼び出しメニュー                             | 発話コマンド                                |                                                                                                    |
|          | 現在地周辺の交通情報                           | インターナビビックス(目的地未設定時)                   |                                                                                                    |
|          | 目的地までの交通情報                           | インターナビビックス(目的地設定時)                    | こ夏になりたいニュース種別を選択してください。  4  取初のーユース                                                                                                    |
|          | 現在地の天気                               | ゲンザイチノテンキ                             | 1月初三二3 (5/3) 13:49 (スポーツ)を選択                                                                                                    |
|          | ★目的地の天気                              | モクテキチノテンキ                             |                                                                                                    |
|          | 今日の占い                                | ウラナイ                                  |                                                                                                    |
|          | 最新のニュース                              | サイシンノニュース                             |                                                                                                    |
|          | 最新の政治ニュース                            | サイシンノセイジニュース                          |                                                                                                    |
|          | 最新の経済ニュース                            | サイシンノケイザイニュース                         | <sup>Proventitutific Club</sup><br>スポーツ 8/22 11:11更新 (1/2) 5 (Myメニュー登録)を注                                                                                                    |
|          | 最新の国際ニュース                            | サイシンノコクサイニュース                         |                                                                                                    |
|          | 最新の社会ニュース                            | サイシンノシャカイニュース                         |                                                                                                    |
|          | 最新のスポーツニュース                          | サイシンノスポーツニュース                         | 「サンプラス近く引換者明へ 米メディアにきょ                                                                                                    |
|          | ★ニュース                                | ニュース                                  |                                                                                                    |
| 1        | 政治ニュース                               | セイジニュース                               | 2401/3                                                                                                    |
| 2        | 経済ニュース                               | ケイザイニュース                              | ● 389-10 10 合 発話スイッチを押してた                                                                                                    |
| +        | 国際ニュース                               | コクサイニュース                              |                                                                                                    |
| E        | 社会ニュース                               | シャカイニュース                              |                                                                                                    |
|          | スポーツニュース                             | スポーツニュース                              | と呼びかけ、音声認識で                                                                                                    |
| テン       | F1ニュース                               | エフワンニュース                              | 1068 情報が読み上げられます                                                                                                    |
| <b>ツ</b> | ドライブ特集                               | トクシュウ                                 | 地図初始                                                                                                    |
|          | おすすめスポット                             | オススメスポット                              |                                                                                                    |
|          | Myコース                                | マイコース                                 |                                                                                                    |
|          | Myスポット                               | マイスポット                                | 地図画面に戻るには、現在地を押す                                                                                                    |
|          | 現在地登録                                | ゲンザイチトウロク                             | ※通信をしている場合は、回線が切れます。                                                                                                    |
|          | <b>★</b> カーカルテ                       | カーカルテ                                 |                                                                                                    |
|          | ★交通情報                                | コウツウジョウホウ                             | 辛吉の辺諜変な声はスには                                                                                                    |
|          | 駐車場セレクト                              | チュウシャジョウセレクト                          | 百戸の認識率を高めるには                                                                                                    |
|          | 緊急連絡先                                | キンキュウレンラクサキ                           | 呼び出す人の声を覚えさせることで、音声の認識率を高め                                                                                                    |
|          | 新着情報                                 | シンチャクジョウホウ                            | ことができます。声を覚えさせる操作方法は、取扱説明書                                                                                                    |
|          | QQ I - N                             | キュウキュウコール                             | 「音声操作編」をご覧ください。                                                                                                    |

4 最新のニュース (スポーツ)を選択 **5** (Myメニュー登録)を選択 登録完了 6 発話スイッチを押してから、

3 (デイリー) ▶ (ニュース)

「サイシンノスポーツニュース」 と呼びかけ、音声認識されると 情報が読み上げられます

## 戦率を高めるには

![](_page_8_Picture_0.jpeg)

miclub

1 設定 2 中止 🔽

カーナビからカーナビへの送受信は、 インターナビ・プレミアムクラブの会員に限ります。

※メールの送信は走行中、安全のため操作できません。

走行中、音声で新着メールを確認できます。

詳しくは、パーソナル・ホームページをご覧ください。

![](_page_8_Figure_5.jpeg)

## サウンドコンテナ

## 音楽をハードディスク(HDD)に録音できます。

音楽をCDからHDDに取り込むことができます。取り込んだ曲は自動的にタイトルが 表示されます。※お気に入りの曲だけで構成したオリジナルのアルバムもつくれます。

## サウンドコンテナに録音する

![](_page_9_Figure_4.jpeg)

![](_page_9_Picture_5.jpeg)

CDを再生すると、すべての曲がサウンドコンテナに録音されます。 CD再生中に、気に入った曲だけをサウンドコンテナに録音します。

HDDに録音した音楽データは、他の媒体に取り出すことはできません。 ※HDD地図データ更新時は、更新前の音楽データがそのまま引きつがれます。

## 録音した曲を再生する

1 ナビゲーションパネルの DISC を再生画面が表示されるまで選択します。

2 サウンドコンテナの再生画面が表示され、再生が開始されます。

●音楽を聞きながら地図画面にするときは 現在地 を選択。

## タイトル情報を取得する

CDにおさめられている楽曲のタイトル情報は、内臓HDDのデータベース から自動的に取得できます。

■内臓HDDのデータベースにない楽曲は、通信機能を使って、 インターネット上のデータベース(Gracenote CDDB)から取得することができます。

詳しくはプレミアムクラブ ホームページ、取扱説明書をご覧ください。

#### 〈ご注意〉

※HDD内に録音できるのは、音楽CDからのみです。また録音できない音楽CDもあります。 ※曲のタイトル検索に使用するデータベース (Gracenote CDDB) およびナビ内蔵のデータベース、インターネット 上のデータベースは、ともにデータの内容を100%保証するものではありません。

- ●ハードディスクには、音楽CDのデジタル録音のみ可能です。
- ●「サウンドコンテナ」は本田技研工業株式会社の商標です。
- ●CDDBは米国Gracenote社の登録商標です。
- "Gracenote"、"CDDB"ロゴおよびロゴ表記は米国 Gracenote社の商標です。
- ●あなたが録音したものは、個人として楽しむなどのほかは、著作権法上、権利者に無断で使用できません。

## ロードサービス以上のケアを。

![](_page_9_Picture_25.jpeg)

日本全国24時間365日、いつでもアシスタンス・コーディネーターが応対。 ベストな方法でお客様をサポートします。

![](_page_9_Picture_27.jpeg)

![](_page_9_Picture_28.jpeg)

### ロードサービス ●応急処置

ガス欠やバッテリートがり、鍵の紛失や盗難、 パンクなど、応急処置の手配を行います。

●車両の牽引

現場での応急処置が不可能な場合は、最寄りの Hondaサービス工場まで牽引します。(30kmまで無料)

#### QQコールならではのカスタマーケア・サービス

### ●ご家族・友人の運転中でもサービスOK

ご本人以外の運転中でも同一のサポートが受けられます。

●病院・救急車の手配

ケガをしている場合、最優先で病院・救急車の手配。

#### ●保険会社への連絡

お客様に代わり自動車保険会社へ事故発生の連絡。

●修理後の車両受け取り・搬送

ご自宅近くのMyディーラーでお受け取りいただけます。

- ●ドライバー・同乗者のご帰宅、旅行継続の手配
- ご予定に合わせ代替交通手段を手配、移動をお手伝い。
- ●メッセージサービス
- ご家族、ご友人、会社等へ至急メッセージをお伝えします。

#### ●カーガイド

クルマの操作がわからない、そんな時も安心。

※QQコールは別途申し込みが必要です。入会金2,100円(消費税抜き2,000円)、 年会費4,200円(消費税抜き4,000円)で入会日より1年間有効。継続することも可能です。 ※一部の車種には、3年間のサービスが標準で付帯します。

## itustahttp://www.premium-club.jp/QQcall/

![](_page_9_Figure_51.jpeg)

自動的にコールセンターに 雷話がつながります。

# パーソナル・ホームページ あなた専用のホームページで、もっと便利に。

![](_page_10_Picture_1.jpeg)

最新スポット情報など多彩なコンテンツがいっぱい。
 自由にドライブコースをつくり、ナビに呼び出すことができます。
 出発時間がわかります。(P22 出発時刻アドバイザー)
 愛車に関する情報がいつでも確認できます。
 メールアドレスを登録すれば、メンバーだけの特典情報などが届きます。

## 上手に使って、カーライフを楽しみましょう。

# http://www.premium-club.jp/

![](_page_10_Picture_5.jpeg)

## パーソナル・ホームページを開きましょう

「会員向けパーソナル ホームページへログイン」 を選択

![](_page_10_Picture_8.jpeg)

## 会員IDと パスワード(暗証番号)を 入力後、ログインを選択

会員ID、パスワード(暗証番号)は、 登録完了通知書をご覧ください。

# あなた専用のホームページが開設されます。

2

![](_page_10_Picture_12.jpeg)

# パーソナル・ホームページ ドライブプランに役立つ情報がいっぱい。

### 思い通りのドライブプランを。

ドライブ情報

季節や目的にぴったりのコースや、いま話題のスポットなどを チェックしたり、オリジナルコースをつくれます。

![](_page_10_Picture_17.jpeg)

気に入った場所は、Myスポットに登録。(P21参照)

ログアウト 共有のパソコンでパーソナル・ホームページの内容を見られたくない 場合は、ログアウトすることをお薦めいたします。次回利用する場合には、再度P19 20の操作が必要です。

パスワード(備証者号) パスワードは、たいへん重要なものです。登録完了通知書を紛 失したり、第三者に渡したりしないように管理には充分ご注意ください。またパスワ ードは、パーソナル・ホームページ上で変更できます。その場合は、カーナビの設定も 変更する必要があります。

![](_page_10_Figure_21.jpeg)

※パーソナル・ホームページを利用するには、インターネットに接続できる環境が必要です。※通信費、プロバイダ利用料 はお客様ご負担となります。※パーソナル・ホームページのコンテンツは予告なく変更される場合があります。

![](_page_11_Picture_0.jpeg)

![](_page_12_Picture_0.jpeg)

愛車のメンテナンス記録は、パソコンでラクラク管理。 交換記録をつけておけば、次回交換時期のお知らせもメールで教えてくれます。

![](_page_12_Figure_2.jpeg)

## 交換したパーツを記録しましょう

![](_page_12_Picture_4.jpeg)

180 0

0.459750.000ABARDER

ADR/12/08 11509 100 2849

in the

交換の記録

Per

> INCORTS ・チナンス記録では、定期内心交換が必要な ークモティイヤ等の消耗品の交換管理を行ない で、点検方法や消耗品の交換については、さ たけ其のマニュアルを参照してください。 這当したとき、数定を変更したときに 一アビニ県非常都是を保持し、メンテナ 編員を繋くことによってデータを判録 · 18-8880810 184 交換したパーツを選択 交換日、走行距離を入力して 工具任、市内時へは急い活動を入力し、注意する工具体指を通知してください (日前の第四円)、下って入力したら「福田」をグリックしてください。 283 Divis # P4 8 72 8 「確認 を選択 次画面の 登録 を選択 登録完了

## あなたのメールアドレスを登録しておけば、

次回交換時期が近づくと、メールでお知らせします。 メールアドレスの登録方法は、P23 🖓の画面 [メールによるお知らせの設定] から登録するか、または、P24で行ってください。

# パーソナル・ホームページ パソコンにお知らせがくればもっと便利。

## あなたのパソコンのメールアドレスに 大切なお知らせをお届けします。

![](_page_12_Figure_10.jpeg)

### 会員登録情報に変更があった時は、パーソナル・ホームページで 変更をお願い致します。

◆車両情報、お名前に間違いがある場合は、ホームページ上からは修正ができませんので、Honda 販売会社(Myディーラー)または、インターナビ・プレミアムクラブ サポートデスクまでご連絡ください。

![](_page_13_Picture_0.jpeg)

地図データ更新

# 2年目に膨大な地図データを 最新の情報に更新します。

![](_page_13_Figure_2.jpeg)

## ●更新時期のお知らせ

新車購入時より2年目(24ヵ月点検)の月と、その前後1ヵ月間に無償 更新サービスを受けられます。更新可能時期が近づくと、メールおよ びパーソナル・ホームページでご案内します。

## 2 更新のお申し込み

更新は、基本的におクルマを購入されたMyディーラーで承ります。 営業スタッフまたはサービススタッフにご連絡ください。

### ❸最新情報に更新

Myディーラーでハードディスク(HDD)を取り外し、書き換えセンターで 更新いたします。一週間程度HDDをお預かりいたします。 その期間中は、ナビは使用できませんので予めご了承ください。 無償更新サービス期間以外に更新をご希望の会員の方には有償

(会員価格)でMyディーラーにて承ります。

※更新のためのHDDのお預かり期間は、状況により一週間以上かかる場合もあります。

### ご注意 -

- ●権利期間中であっても、事故などでHDD及びデータを破損された場合やHDDを 取り外すなど分解された場合は修理扱いとなり、有償となります。
- ●お客様ご自身でHDDに登録された情報内容については、これを保持するよう細心の注意を払って書き換え作業を行ないますが、配送中の衝撃などにより消失する可能性があるため、情報内容の保証はいたしておりませんので、予めご了承ください。
- ●インターナビ・プレミアムクラブを退会された方は、HDDの更新を有償で行なう 際の会員価格は適用されません。
- ●最新の情報はパーソナル・ホームページにてご確認ください。

ご登録の内容に変更があった場合などは、下記の手続きをお願いします。

### ●登録内容を変更する

住所変更や改姓、メールアドレスの変更などの手続きは、●ご登録のMyディーラー へ来社いただき変更、❷パーソナル・ホームページ上での「会員情報の変更」、 ●インターナビ情報センターへ変更届けを提出、のいずれかの方法で行なってく ださい。

●パスワード(暗証番号)を変更した場合は ページからのみ行えます。 新しいパスワードを入力し、再度ログインしてください。〈再ログインをしない場 合、カーナビ用メールアドレス(~@premium-club.jp)へのメール受信、「イ ンターナビVICS」「音声読み上げ」サービスがご利用できません。〉

#### ●引っ越したのでMyディーラー(Honda販売会社)を変更したい

●販売会社へ来社いただき変更、❷パーソナル・ホームページ上での「会員情報の 変更」、❸インターナビ情報センターへ変更届けを提出、のいずれかの方法で行 なってください。販売会社にて変更される場合は、現在登録のMyディーラー、 新たに変更したい販売会社、どちらでも手続き可能です。

### ●クルマを譲渡する場合は

| おクルマを他人に譲渡したり、廃車にした場合は、サービスの権利を失ないます。 |                  |  |  |
|---------------------------------------|------------------|--|--|
| 退会の手続きをしてください。                        |                  |  |  |
| おクルマを譲渡したり、廃車にする場合は、個人情報の流出を防ぐため、必ず   |                  |  |  |
| ご自身でカーナビの保存情報を消去してください。               |                  |  |  |
| 保存情報の消去のしかた                           |                  |  |  |
| ● メニュー ボタンを押す                         | ④画面の保存情報の全消去にふれる |  |  |
| ❷画面の 機能設定 にふれる                        | ❺画面の 消去する にふれる   |  |  |
| ❸画面の その他設定 にふれる                       | 6 画面の 実行する にふれる  |  |  |
| 以上の操作により保存情報はすべて消去されます。               |                  |  |  |

詳細についてはHondaナビゲーションシステムの取扱説明書をご覧ください。

### ●退会方法

①ご登録のMyディーラーへ来社いただき退会を申請。
 ②パーソナル・ホームページ上での退会手続き。
 ③インターナビ情報センターへ退会の申請。の3つの方法があります。

### ●中古車を購入した/途中入会したい

サービス付帯期間中の中古車を購入された場合、または新車購入時に未入会の 方は、販売会社にて登録手続きを行ってください。後日インターナビ情報セン ターから「登録完了通知」が郵送されます。登録完了通知がお客様のもとへ届 いた時点からサービスがご利用いただけます。